# RUBY<sup>®</sup> HD5インチ 手のひらサイズの拡大読書器

# 取扱説明書

Freedom Scientific BLV Group,LLC 日本語訳 有限会社エクストラ 2013 年 9 月

HD5-1

取扱説明書 日本語版発行 有限会社エクストラ 静岡市駿河区谷田 44-15 セントラルヒルズ 101 URL: http://www.extra.co.jp/

この文書の情報は、予告なく変更する可能性があります。この文書のいかなる 部分も、Freedom Scientific および有限会社エクストラの文書による許諾を得る ことなく、電子的、機械的などのいかなる方法およびいかなる目的によっても複 製または送信することを禁じます。

Copyright © 2013Freedom Scientific, LLC. All Rights Reserved. Copyright 2013EXTRA Inc. All Rights Reserved. RUBY®は、米国および他の国々における Freedom Scientific, LLC の登録商標 です。

# 目次

| はじめに                      | 6  |
|---------------------------|----|
| 概要                        | 7  |
| 外観                        | 10 |
| クイックスタート                  |    |
| 充電                        |    |
| バッテリーランプについて              |    |
| 節電機能                      |    |
| ボタンと機能                    |    |
| 持ち手                       | 21 |
| 内蔵スタンド                    |    |
| 画面に映した対象を拡大する             | 25 |
| カラーモードの切り替え               |    |
| 使用しているカラーモードからフルカラーへの切り替え | 27 |

| カラーモードの設定                       | 28 |
|---------------------------------|----|
| カラーモードを初期設定に戻す                  | 30 |
| カラーモードの種類                       | 30 |
| 静止画撮影                           | 32 |
| LED ライトのオン/オフ                   | 33 |
| ライン機能とマスク機能                     | 34 |
| 静止画の保存と削除                       | 37 |
| コンピュータへ静止画データを移動する              | 42 |
| コンピュータからルビーHD へ画像データを移動する       | 46 |
| トラブルシューティング                     | 48 |
| 本体の電源が入らない場合                    | 48 |
| 画面に何も表示されない場合                   | 48 |
| バッテリー状態ランプが赤く点滅している場合           | 49 |
| アダプタを接続してもバッテリー状態ランプが赤く点灯している場合 | 49 |

| バッテリー状態ランプが緑色に点滅または点灯しない場合                     | 50<br>50<br>51 |
|------------------------------------------------|----------------|
| 画面に曇りや傷が映る場合5<br>画面に映した画像の拡大率が大きすぎる またけ小さすぎる堤の | 50<br>51       |
| 両両に吨  た両俛の坑大変が大きすぎる またけいさすぎる埋み ロック             | 51<br>51       |
|                                                | 51             |
| 対象物がライトを反射して見にくい場合5                            | JI             |
| 電源が勝手にオフになってしまう場合                              | 51             |
| 本体が熱を持つ場合5                                     | 52             |
| 製品仕様5                                          | 53             |
| LCD モニター5                                      | 53             |
| サイズ5                                           | 53             |
| き重さ                                            | 53             |
| カラーモード                                         | 53             |
| 拡大率5                                           | 54             |
| 静止画の保存可能枚数                                     | 54             |

| カメラ                                      | 54 |
|------------------------------------------|----|
| 画像サイズ                                    | 54 |
| バッテリー                                    | 55 |
| 保守・<br>点検について<br>                        | 56 |
| お手入れについて                                 | 57 |
| サービスとサポート                                | 58 |
| Federal Communications Commission Notice | 60 |
| Industry Canada Notice                   | 61 |

## はじめに

・ルビーHD5インチを初めてご利用になる前に、バッテリーをフル充電にしてく ださい。バッテリーが空の状態から約3時間の充電でフル充電になります。

本製品の充電については本マニュアル 17ページをご参照ください。

充電中の状態を示す LED ランプについては本マニュアル 19 ページをご参照く ださい。

・本製品を初めてご利用になる際の基本的な使い方については本マニュアル
 13ページのクイックスタートをご参照ください。

・本製品をご利用前に本マニュアルをご参照ください。

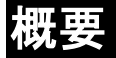

ルビーHD5インチは2倍から14倍まで対象を拡大して使用することのできる 携帯型拡大読書器です。5インチの液晶画面にフルカラーのHD品質の画像を 表示し、5メガピクセルのオートフォーカスカメラを内蔵しています。

RUBY HD 5 インチは 5 種類の基本カラーモードを搭載し、15 種類の追加カラー モードから使いやすい色の設定することが可能です。

本体は折り畳み式の持ち手を使用したり、内蔵スタンドを立てて使用したりすることができます。

持ち手を持って、拡大したい対象物に近づけて使用することができます。

さらに拡大した画像を静止画として保存すれば、対象物から離しても保存した 画像の倍率を調整して画像を確認することができます。各種ラベルや値札、名 刺などの内容を確認する際に便利です。 内蔵スタンドを立てて使用することで、ルビーHD5インチを本や新聞などの印刷物に直接置いて使用することができます。

※付属の専用スタンドを使用することで、対象物を拡大して見ながら文字を書 き込むことも可能です。

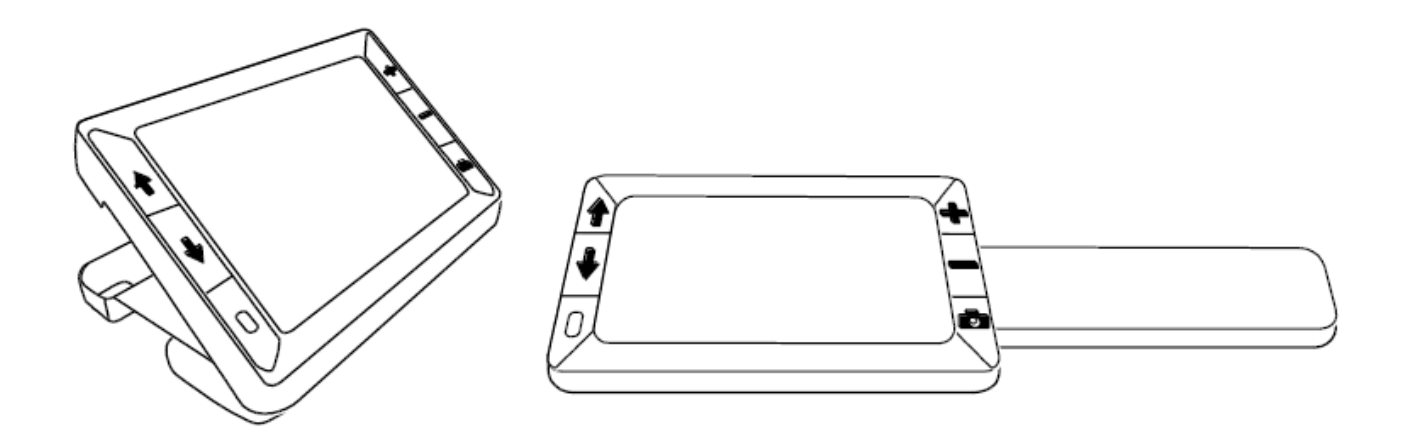

ルビーHD5インチは80枚の静止画を保存することが可能です。また、本体とコ ンピュータをUSBケーブルで接続することで静止画をコンピュータに保存するこ ともできます。

対象物を映している画面に、文章等を読む際の補助となるラインやマスクの表示機能を備えています。

節電機能

ルビーHD5インチは 30 分間、操作しない状態が続くと自動的に電源がオフに なり電池の消耗を抑えます。

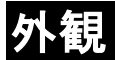

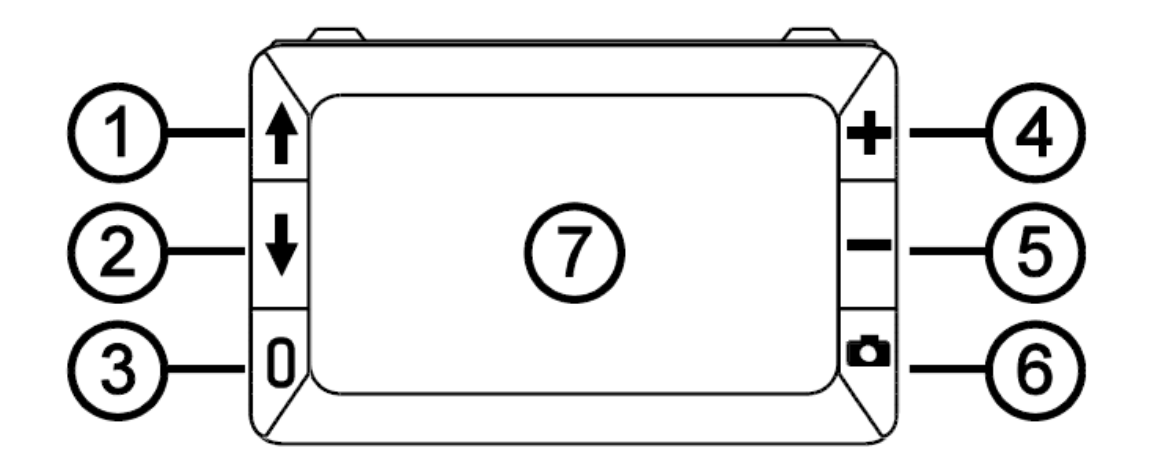

カラーモード上スクロール(青)
 カラーモード下スクロール(青)
 電源(緑/黄)

- 4. 拡大率を上げる(黄)
- 5. 拡大率を下げる(黄)
- 6. 静止画撮影(赤)
- 7. LCDモニター

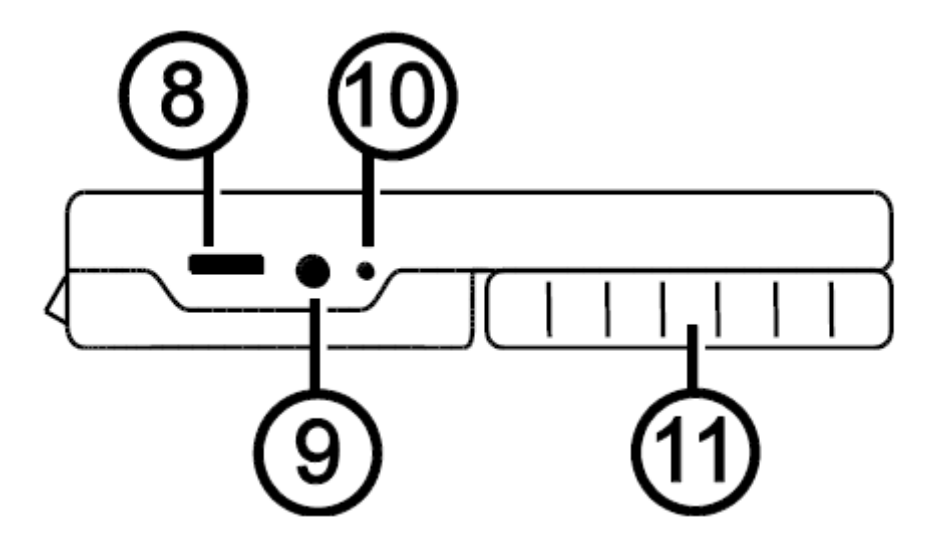

- 8. USBポート(micro USB) ※USB ケーブルで PC と接続しても充電できません。
- 9. 充電器接続ポート

- 10. バッテリー状態表示ランプ
- 11. 収納時の持ち手

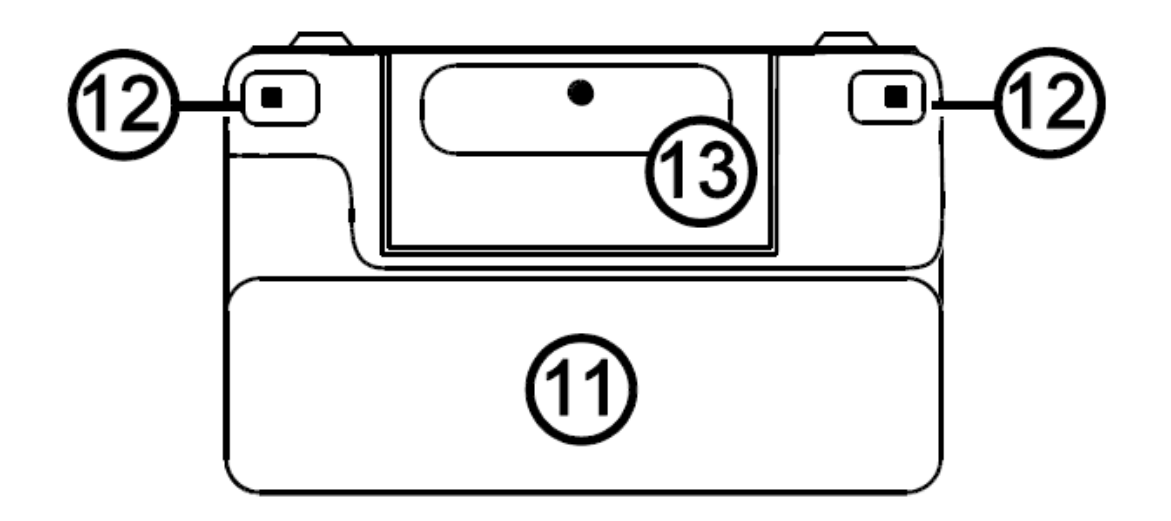

11. 収納時の持ち手 13. カメラ(500 万画素) 12. LED ライト

# クイックスタート

初めてルビーHD5インチをご利用の際は、以下の基本機能をご確認ください。

1. 付属の専用アダプタを本体に接続してバッテリーをフル充電にしてください。 バッテリーが空の状態から約3時間でフル充電になります。

2. 電源ボタン(緑/黄) 0を押して電源を入れてください。

3. 持ち手の使い方

持ち手をスライドさせると手持ち拡大鏡のように使用することができます。立体 的な対象物を拡大して確認する際に便利です。 ※詳しくは 21 ページをご参照ください。 4. 内蔵スタンドの使い方

内蔵スタンドを立てると印刷物などに本体を置いて使用することができます。 ※詳しくは 22 ページをご参照ください。

5. 拡大率の調整

拡大率ボタン(黄)を押して調整します。( ♣ を押すと拡大率が上がり、●を押 すと拡大率が下がります。 ※詳しくは 25 ページをご参照ください。

カラーモードの設定
 カラーモードボタン(青)を押して切り替えます。(↑または↓)を押して見やすい
 カラーモードを設定してください。
 ※詳しくは 26 ページをご参照ください。

7. 静止画撮影

静止画を撮影する場合は静止画撮影ボタン(赤) **■**を押してください。静止 画の状態で拡大率を変えることが可能です。 静止画の状態でもう一度静止画撮影ボタン ■■ を押すと、通常の画面に戻り ます。

静止画の状態で静止画撮影ボタンを長押しすると静止画を保存します。 ※詳しくは 32 ページをご参照ください。

ルビーの基本操作に慣れてきたら、以下の操作をお試しください。

・LED ライトのオン/オフ

※拡大対象に光沢があってライトの明かりが反射してしまう場合などにライトを オフにすることで見やすくなります。※詳しくは 33 ページをご参照ください。 ・ラインとマスクを表示して、文章等を読む際の補助とする。
※詳しくは 34 ページをご参照ください。

・静止画の保存と削除 ※詳しくは 37 ページをご参照ください。

・保存した静止画をコンピュータに移動する ※詳しくは 42 ページをご参照ください。

# 充電

充電には付属の AC アダプタをご利用ください。USB ケーブルからの充電は対応しておりません。

1. AC アダプタのプラグを本体の充電ポートに接続し、電源コンセントに接続し てください①。

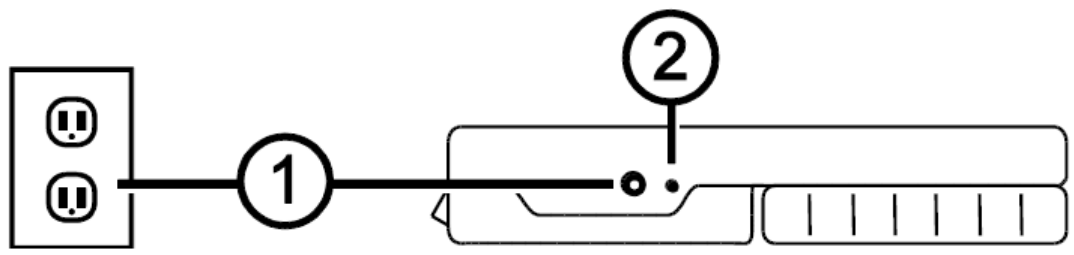

2. 充電中の状態になるとバッテリー状態表示ランプが緑色に点滅します②。

3. 緑色の点滅が終わり、緑色に点灯すると充電終了です。AC アダプタを外し てください。アダプタを外すとバッテリー状態表示ランプは消灯します。 ルビーHD5インチは3時間程度使用するとバッテリー残量が無くなります。
 バッテリー残量が少なくなるとバッテリー状態表示ランプが赤く点灯します。
 再度充電してご利用ください。

バッテリーランプについて 緑点灯→充電完了・AC アダプタ接続中 緑点滅→充電中・AC アダプタ接続中 赤点滅→要充電(バッテリー残量低) 赤点灯→エラー (AC アダプタを抜き、数分待ってからもうー度接続してください。)

節電機能

ルビーHD5インチは 30 分間、操作しない状態が続くと自動的に電源がオフに なり電池の消耗を抑えます。

く参考>

ルビーHD5インチの充電中や、連続して長時間使用した際に、本体の持ち手 部分やカメラ部分が熱を持つ場合があります。ご了承ください。

# ボタンと機能

電源ボタン(緑/黄):電源のオン/オフ

 拡大ボタン(黄):表示した画像の拡大率を変更します。ボタンを押
 ■ し続ける事でズームインまたはズームアウトします。静止画像を 表示している場合も拡大率の変更は可能です。

▲ ↓
 カラーモードボタン(青):ボタンを押すたびにカラーモードを切り替えることができます。基本の設定は5種類のカラーモードがあり、
 設定することでさらに15種類のカラーモードを利用できます。

静止画撮影ボタン(赤):モニターに表示されている映像を静止画 撮影できます。再度ボタンを押すと通常の状態に戻ります。

持ち手

持ち手は2段階に開くことができます。以下の図をご参照ください。

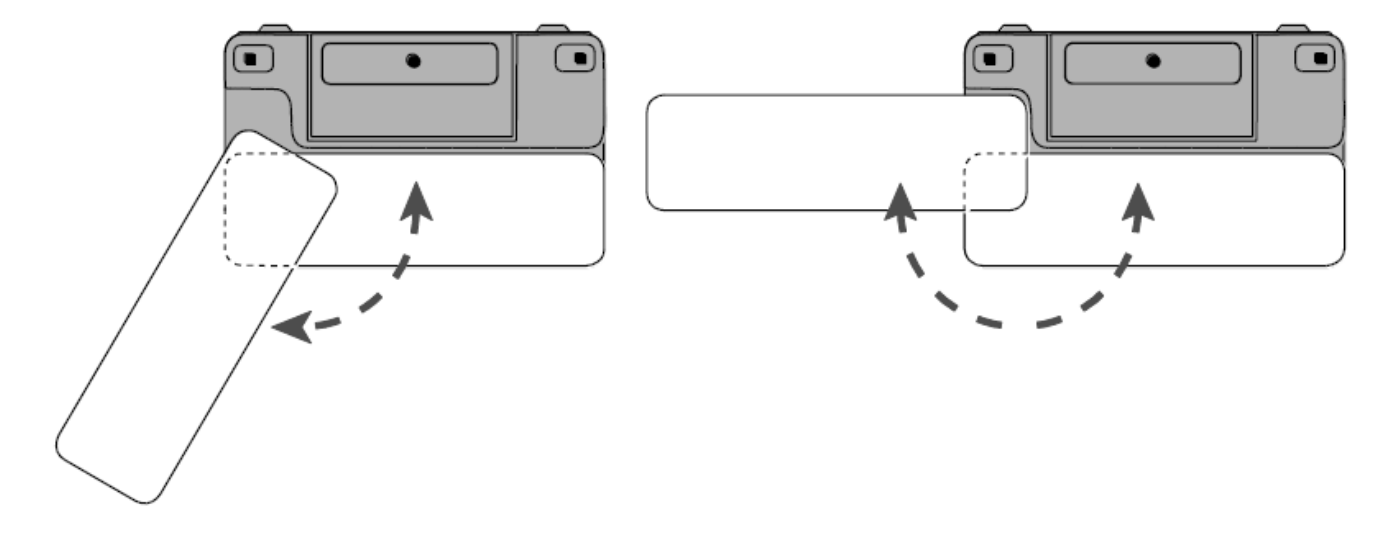

# 内蔵スタンド

内蔵スタンドを使うことで、印刷物の上にルビーを置いて使用できます。

1. 下図のように本体の上部(1)と反対側の(2a または 2b)を持って開くとスタ ンドが開きます。

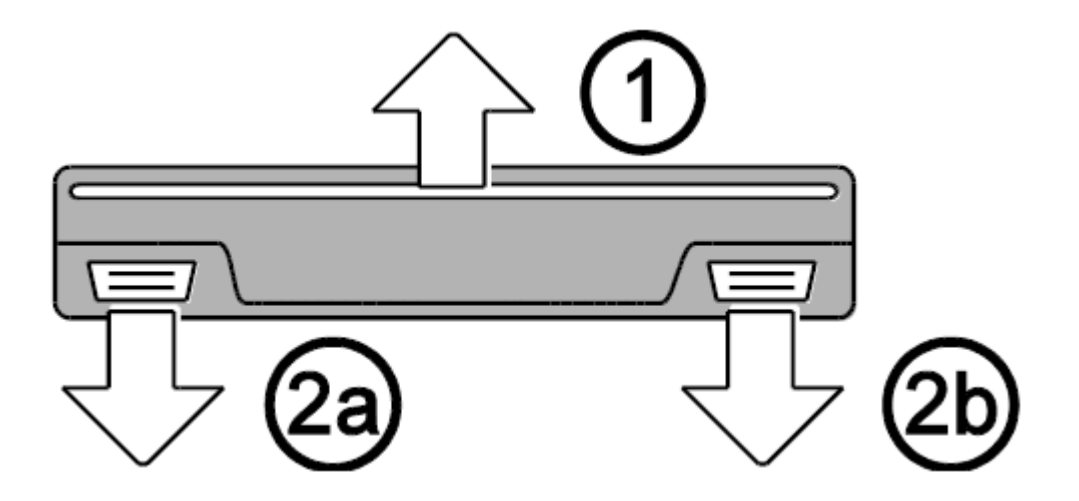

2. スタンドは約40度開きます。開く途中の角度では固定できません。 ※スタンドを開くと電源が自動的にオンになります。

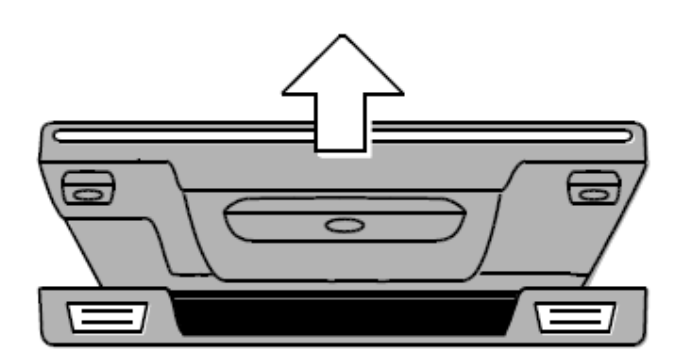

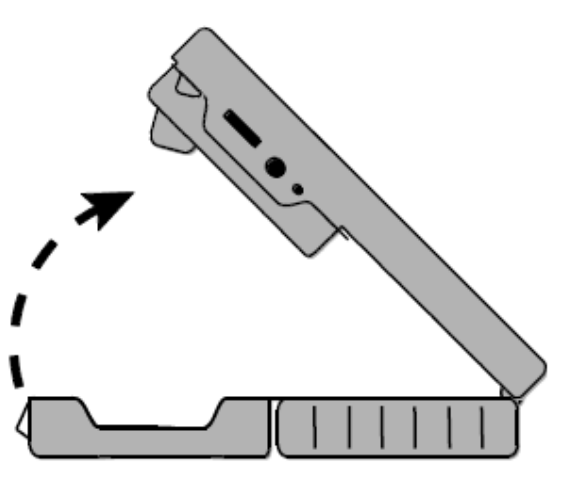

3. スタンドを立てた状態で写真や文書など平面の対象物に乗せて使用してく ださい。

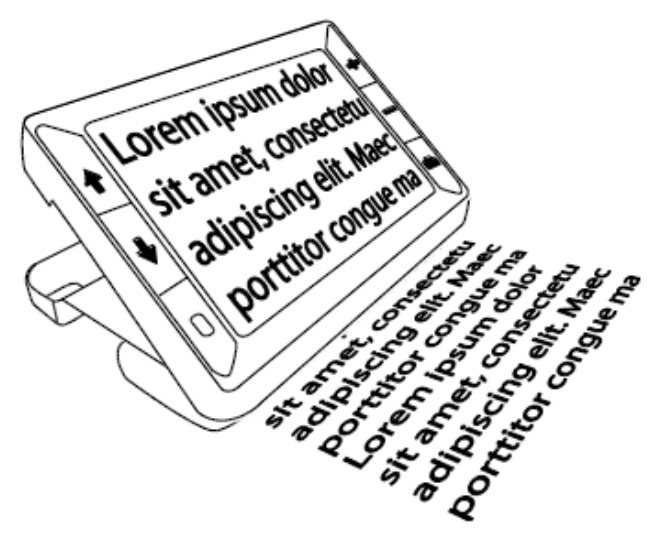

4. スタンドを閉じると自動的に電源がオフになります。

## 画面に映した対象を拡大する

1. 現在画面に映っている画像の拡大

画面に映した対象は拡大ボタンを長押しすることで2倍から14倍まで拡大する ことができます。

・黄色のプラスボタン● を長押しすると拡大率が上がります。

・黄色のマイナスボタン を長押しすると拡大率が下がります。

2. 静止画や保存した画像の拡大

ルビーは画面に映した画像を静止画で保存することが可能です。静止画像を 表示した状態でも拡大率を変更することができます。

静止画の撮影方法は 32 ページをご参照ください。

静止画の保存方法は 37 ページをご参照ください。

# カラーモードの切り替え

カラーモードは色の組み合わせを切り替えて文字などを読む際に見やすい色 を設定することができます。 初期設定では、以下の5つのカラーモードが設定されています。 フルカラー、白背景黒文字、黒背景白文字、青背景黄文字、黒背景黄文字

加えて 15 種類の追加カラーモードを設定することが可能です。追加カラーモードの詳細については 28 ページをご参照ください。

・青い上下の矢印マークボタン ↓ を押すとカラーモードを切り替えることができます。

◆または↓を何度も押すと、カラーモードを順番に繰り返し切り替えます。

# 使用しているカラーモードからフルカラーへの切り替え

ルビーHD5インチは最後に使用していたカラーモードとフルカラーの切り替え を簡単に行うことができます。

この機能により、実際の色合いを見たい場合に普段使用しているカラーモードの設定を変えることなくフルカラーに切り替えることができます。

使用方法

・電源ボタン(緑/黄) を押しながら、青の下矢印ボタン↓を押すと使用中のカラーモードからフルカラーへ切り替わります。フルカラーの状態で使用すると最後に使用したカラーモードに切り替わります。

# カラーモードの設定

ルビーHD5インチは、5 つのカラーモードを初期状態で使用できます。さらに 15 種類のカラーモードから使用したいカラーモードを選んで使用することができま す。一度追加のカラーモードを設定すれば、青のカラーモードボタンを使って簡 単に使用することができます。

以下の手順でカラーモードの追加と削除を行うことができます。

- 現在設定されているカラーモードにはチェック済みチェックボックス 
   ✓ が表 示されます。
- カラーモードの設定から外したい場合は電源ボタン(緑/黄) ●を押さえな がらカラーモード下スクロールボタン ◆を押すとチェックボックスからチェッ クが外れて ● カラーモードの設定から外れます。

- 次のカラーモードを表示するには電源ボタン(緑/黄) ●を押さえながらカラ ーモード上スクロールボタン ◆を押してください。押すたびにカラーモードが 切り替わります。
- ・チェックボックスにチェックが入っている 
   ✓ カラーモードは通常モードでカラ

   ーモードボタンを押すことで切り替えることが可能です。
- ・チェックボックスにチェックが入っていない
   カラーモードはカラーモードボタンを押しても表示されません。
- 5. 電源ボタン(緑/黄)を押さえながらカラーモード下スクロールボタン↓を押 すことで設定のチェックボックスのチェックを入れたり消したりすることができ ます。
- 4. 上記の操作を繰り返して、使用したいカラーモードの設定を行ってください。
   設定が完了したら、電源ボタン(緑/黄)のボタン(の)から手を離してください。
   通常の状態に戻ります。

カラーモードを初期設定に戻す

電源ボタン(緑/黄) 🛛 とカラーモード上スクロールボタン(青) 🕈 を 15 秒間長 押ししてください。

カラーモードの設定を初期状態に戻すことができます。

カラーモードの種類 ルビーHD5インチは5つの基本カラーモードと15種類の追加カラーモードを選 択することができます。

## 基本カラーモード フルカラー(カラーモードの設定から外すことはできません。) 白背景 – 黒文字

- 黑背景-白文字 青背景-黄文字 黒背景-黄文字

・黒背景-青文字
・黄背景-青文字
・黒背景-赤文字
・赤背景-黒文字
・黒背景-ペ文字

・橙背景-黒文字
・黒背景-紫文字
・紫背景-黒文字
・白背景-赤文字
・水色背景-黒文字

# 静止画撮影

- 画面に表示中の画像を静止画として撮影することが可能です。静止画として撮影すると、拡大したい対象から本体を離しても映った画像を保持した状態になります。
- 静止画撮影ボタン(赤) 
   を押してください。
   画面に表示されている画像
   を撮影します。

※静止画を撮影した状態でも拡大ボタン(黄) **◆ ●** を押すと拡大率を変更 できます。

2. 再び静止画撮影ボタン(赤) 
を押すと静止画状態を解除して通常の状態に戻ります。

く参考>

静止画を表示した状態で静止画撮影ボタン(赤) **■** を3秒間長押しすると、 静止画を保存することができます。詳しくは37ページをご参照ください。

# LED ライトのオン/オフ

ルビーHD5インチを起動すると、LED ライトがオンになります。このライトの光 を反射してします素材の対象物を見る場合はライトをオフにした方が見やすく なる場合があります。

以下の手順でライトのオンとオフを切り替えてください。

- 1. 電源ボタン(緑/黄) を押しながら静止画撮影ボタン(赤) なださい。ライトがオフになります。
- 2. 再度、電源ボタン(緑/黄) 🛛 を押しながら静止画撮影ボタン(赤) 🚺 を 押すとライトがオンになります。

# ライン機能とマスク機能

ライン機能を使うと水平線を画面に表示して、文章などの読みたい箇所を強調 して画面に表示することができます。マスク機能を使うと画面の上下を黒く表示 して、読みたい箇所だけを強調して表示することができます。

# ラインの表示

1. 電源ボタン(緑/黄) ① ①を押しながら拡大ボタン(黄)の ◆と → (②と③) の両方を押してください。以下の図のようにラインが表示されます。

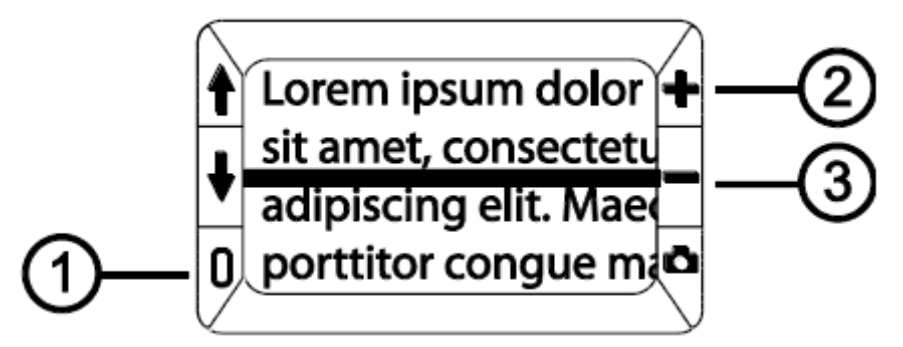

 ラインを表示した状態で電源ボタン(緑/黄) 日を押しながら拡大ボタン (黄)の ➡または ━ を押すと表示されたラインを上下に移動することができ ます。

#### マスクの表示

 ラインが表示されている状態で再度電源ボタン(緑/黄) ① ①を押しながら 拡大ボタン(黄)の → と→ (②と③)の両方を押してください。以下の図のようにマスクが表示されます。

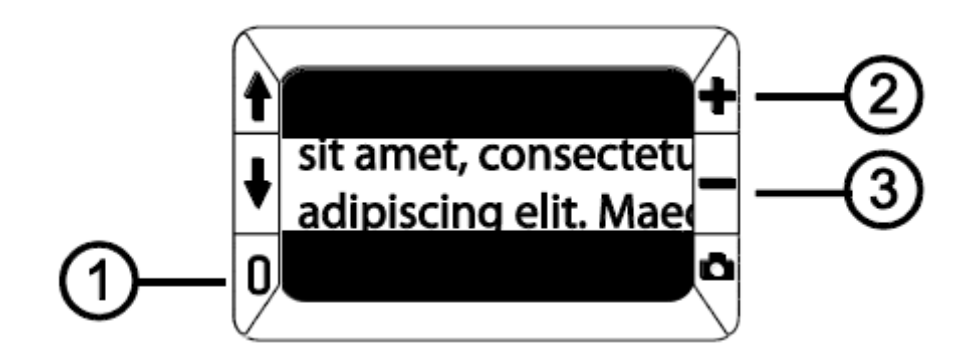

- マスクを表示した状態で電源ボタン(緑/黄) ①①を押しながら拡大ボタン (黄)の→ または — を押すと表示されたマスクの幅を上下に変更すること ができます。
- マスクが表示されている状態で再度電源ボタン(緑/黄) ①①を押しながら 拡大ボタン(黄)の→と→(②と③)の両方を押してください。マスクが消え 通常の状態に戻ります。

# 静止画の保存と削除

ルビーHD5インチは静止画を 80 枚まで保存することが可能です。保存した静止画を何度でも表示しなおすことができます。静止画は拡大率を変更することができます。カラーモードは変更することができません。

## 静止画の保存

以下の手順で撮影した静止画を保存することができます。

- 静止画を撮影した状態で静止画撮影ボタン(赤) 53秒間長押ししてく ださい。静止画保存モードになります。
- 保存された画像にはチェックの入ったチェックボックス ☑ が 3 秒間表示されます。通常の状態に戻してもチェックボックスにチェックを入れた画像は本体に保存されます。
- 静止画保存モードの状態で静止画撮影ボタン(赤) 
   を 3 秒間長押しすると通常の状態に戻ります。

#### 保存した静止画の削除

以下の手順で保存した静止画を削除することができます。

- 静止画保存モードで保存された静止画を表示してください。削除したい画像を表示した状態で拡大ボタン(黄)の ♣と━を同時に押してください。チェックボックスのチェックが外れます。
- 2. チェックボックスのチェックを外した状態で静止画撮影ボタン(赤) **し** を3秒 間長押しして、通常の状態に戻すとチェックボックスのチェックを外した静止 画像が削除されます。

#### 保存した静止画の閲覧

ルビーHD5インチは 80 枚の静止画を保存することが可能です。保存した画像 はカラーモード(青)の上下ボタン ↓ を使って切り替えることができます。

1. 静止画撮影ボタン(赤) 🌄 を 6 秒間長押ししてください。保存された静止

画の閲覧モードになります。

 カラーモード(青)の上矢印ボタン↑ を押すと順送り、下矢印ボタン↓ を押 すと逆送りで保存してある画像を順番に表示します。

く参考>

カラーモード(青)の矢印ボタンを長押しすると、ボタンを押している間、画像が 素早く切り替わります。ボタンを離すと切り替えが止まります。

 3. 保存された静止画閲覧モードの状態で静止画撮影ボタン(赤) ● を 3 秒 間長押しすると通常の状態に戻ります。

#### 画像を80枚保存した状態での静止画保存

静止画を 80 枚保存した状態で新たに静止画を保存しようとすると、保存不可 のマーク Ø が画面に表示されます。この状態になった場合、保存されている 画像を削除しないと新しい静止画を保存することができません。 上記の「保存された静止画の削除」の手順で、画像データを削除してください。

#### く参考>

ルビーHD5インチをコンピュータに接続して静止画データをコンピュータに移動 することが可能です。詳しくは 42 ページの「USB ケーブルでコンピュータとルビ ーHD を接続して画像データを移動する」をご参照ください。

#### 静止画保存モードのアイコンー覧

保存する静止画:保存する静止画に表示されます。

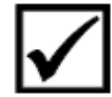

静止画保存モードで静止画を表示した状態で拡大ボタン(黄) の◆とー両方のボタンを押すとチェックボックスにチェックを入 れることができます。チェックボックスにチェックが入った状態で 静止画保存モードを終了すると静止画を保存します。 **削除する静止画**:削除したい静止画に表示されます。 静止画保存モードで静止画を表示した状態で拡大ボタン(黄) の◆と・両方のボタンを押すとチェックボックスのチェックを 外すことができます。チェックボックスにチェックがない状態で 静止画保存モードを終了すると静止画を削除します。

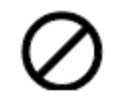

保存不可:80 枚の静止画を保存した状態で、新たに静止画を 保存しようとすると表示されます。保存された静止画を削除して 保存できる容量を空けてください。

# コンピュータへ静止画データを移動する

ルビーHD5インチとコンピュータを USB ケーブルで接続すると、保存した静止 画のデータをコンピュータへ移動することができます。 以下の手順でデータ移動を行います。

 USB ケーブルをルビーHD5インチ本体のポート①に挿入してコンピュータと 接続してください。

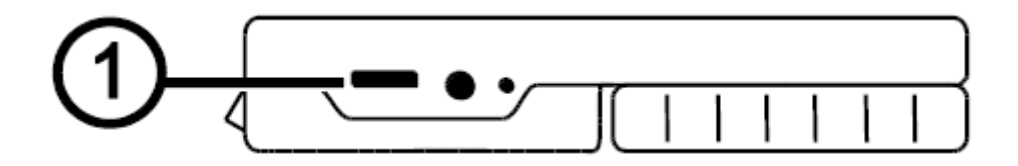

- 2. コンピュータと接続すると
  - 以下の図のようなバッテリーマークと USB 接続マークが画面に表示されます。

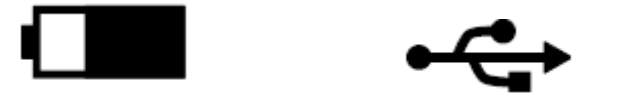

- ・ バッテリーのマークは現在のバッテリー残量を表示します。注)USB ケー
   ブルでコンピュータと接続してもバッテリーは充電されません。
- ・ ルビーHD はコンピュータと接続するとリムーバブルディスクとして認識されます。Windows のマイコンピュータや Mac の Finder で確認できます。
   3. コンピュータで認識されたルビーHD を確認すると、「DCIM」フォルダがあります。DCIM フォルダの中に保存した静止画データが保存されています。(以下の画像のように表示されます)移動したいデータをコンピュータにコピ
  - ーすることができます。不要なデータを削除することも可能です。

- 4. 画像はビットマップイメージの形式です。ファイル名は IMG\_0001.bmp のよう に撮影した順番に番号が付けられています。
- 5. データの移動が完了したら、コンピュータから USB を取り外しても良い状態 にして、USB ケーブルを本体から外してください。

く参考>

USB を本体から取り外しても良い状態にする方法はお使いのコンピュータによって異なります。

| Computer   RUBY XL HD (E:)   DCIM                                                                                               |                                                      |                                                      |                                          |  |
|----------------------------------------------------------------------------------------------------|------------------------------------------------------|------------------------------------------------------|------------------------------------------|--|
| Organize 🔻 Share with 🔻 Burn New folder                                                                                         |                                                      |                                                      |                                          |  |
| <ul> <li>Computer</li> <li>S (C:)</li> <li>DVD RW Drive (D:)</li> <li>RUBY XL HD (E:)</li> <li>DCIM</li> <li>Network</li> </ul> | Name<br>IMG_0000.bmp<br>IMG_0001.bmp<br>IMG_0002.bmp | Type<br>Bitmap image<br>Bitmap image<br>Bitmap image | Size<br>1,126 KB<br>1,126 KB<br>1,126 KB |  |

# コンピュータからルビーHD へ画像データを移動する

コンピュータに移動した画像データをルビーHD5インチに戻すことが可能で す。

注) ルビーHD5インチに移動して閲覧できるデータは、ファイル名が 「IMG\_\*\*\*\*(4桁の数字).BTM」のビットマップイメージファイルだけです。コンピ ュータに移動した際にファイル名を変更していると、そのままではルビーHD5 インチで閲覧できません。ファイル名の数字は同じ数字でなければ何番でも構 いません。

以下の手順で画像データをコンピュータからルビーHD5インチに移動します。 1. USB ケーブルを本体のポート①に挿入してコンピュータと接続してください。

- コンピュータがルビーHD5インチを認識したら、コンピュータに保存してある 静止画データをルビーHD5インチの DCIM フォルダ内に保存してください。
- 3. データの移動が完了したら、コンピュータから USB を取り外しても良い状態

にして、USB ケーブルを本体から外してください。

く参考>

USB を本体から取り外しても良い状態にする方法はお使いのコンピュータによって異なります。

# トラブルシューティング

本体の電源が入らない場合

・電源ボタン(緑/黄)を押しても電源が入らない場合はバッテリーが空になっている可能性が考えられます。アダプタを使って充電をお試しください。 注)USB ケーブルでコンピュータと接続しても充電されません。

#### 画面に何も表示されない場合

- 内蔵スタンドを立てない状態で平面に本体を置くと画面は暗い状態でなにも表示されません。本体を持ち上げるか、内蔵スタンドを立ててお使いください。
   本体を USB ケーブルでコンピュータと接続した状態の場合画面はなにも表示されません。
- ・電源がオフになっていないか電源ボタン(緑/黄)を再度押して確認してください。
- ・拡大したい対象とカメラの間に障害物がないか確認してください。

・拡大率が大きすぎて対象物が判別できない状態になっていないか確認してください。拡大率を変更してみてください。

対象物の色と使用しているカラーモードの相性悪いために画面に映りにくい場合があります。カラーモードを変更してみてください。

バッテリー状態ランプが赤く点滅している場合 ・バッテリー残量が少なくなっています。アダプタを使って充電してください。

アダプタを接続してもバッテリー状態ランプが赤く点灯している場合 ・バッテリーエラーの状態です。アダプタを一度外して、再度接続し直してください。

アダプタを接続し直しても状態が変わらない場合は、アダプタを取り外してルビーHD5インチを購入した販売店または有限会社エクストラへお問い合わせください。

アダプタを接続してもバッテリーが充電されない場合 バッテリー状態ランプが緑色に点滅または点灯しない場合 ・本体にアダプタのプラグが正しく接続されているかご確認ください。 ・電源のコンセントに正しく接続されているかご確認ください。コンセントがスイッ チタイプの場合、コンセントのスイッチが入っているかご確認ください。 正しくアダプタが接続されていても充電されない場合は、アダプタを取り外して ルビーHD5インチを購入した販売店または有限会社エクストラへお問い合わ せください。

画面に曇りや傷が映る場合

 ・57 ページのモニターのクリーニング方法をご参照のうえモニターの掃除をお 試しください。 画面に映した画像の拡大率が大きすぎる、または小さすぎる場合 ・拡大ボタン(黄)を押して拡大率を調整してください。

対象物がライトを反射して見にくい場合

LED ライトをオフにしてお試しください。電源ボタン(緑/黄)を押しながら静止
 画撮影ボタン(赤)を押すと LED ライトのオンとオフを切り替えることができます。

電源が勝手にオフになってしまう場合

・ルビーHD5インチを操作しない状態で 30 分間経過すると、節電機能が働い て自動的に電源がオフになります。

・内蔵スタンドを閉じると自動的に電源がオフになります。

本体が熱を持つ場合

ルビーHD5インチの充電中や連続して長時間使用した際に本体の持ち手部 分やカメラ部分が熱を持つ場合があります。故障や不具合ではございません。

# 製品仕様

# LCD モニター 5 インチ、内蔵スタンドを立てた場合モニターの角度は約 40 度

サイズ 幅:138mm 奥行:88mm

厚さ:20mm

重さ 265g

# カラーモード 5 種類の基本カラーモードと15 種類の追加カラーモード

## 拡大率 2 倍から 14 倍

静止画の保存可能枚数 ビットマップイメージを 80 枚まで保存可能

カメラ 500 万画素 HD オートフォーカスカメラ

画像サイズ 800×480ピクセル バッテリー
リチウムイオンバッテリー
連続使用時間約3時間
充電時間約3時間
注)充電は製品に付属している専用アダプタを必ず使用してください。

# 保守・点検について

- ルビーを長くご愛用いただくために、以下の点に注意してご使用ください。
- ■ルビーをご使用の前に必ず取扱説明書をお読みください
- ■ルビーをご自分で修理、分解しないでください。お客様の手によって修理していただける部分はこの製品にはありません。(事故や故障の原因となります)
- ■バッテリーをご自分で取り外さないでください。お客様の手によっての取り外しはできません。
- ■本体を絶対に濡らさないでください。雨や液体が本体にかからないようにご 注意ください。水につけることは絶対にしないでください。
- ■本機のご使用は、摂氏 10 度から 35 度の場所で使用してください。(華氏 50 度から 95 度)
- ■車内など、高温になる可能性のある場所に置かないでください。
- ■付属の AC アダプタ以外は使用しないでください。事故や故障の原因となります。

# お手入れについて

LCD モニターのお手入れの際には、電源コードを抜き、研磨剤を使用していない洗剤(以下の例をご参照ください)を汚れのない柔らかい布につけて軽く拭いてください。

例:水、イソプロピルアルコール(エチルアルコールは使用しないでください)、 濃度 10%以下の酢と水を混ぜたもの

画面を拭く際には余計な力を加えないでください。画面に直接洗剤を 吹きかけないでください。また、以下のものを含む洗剤は使用しないで ください。

例:アセトン、エチルアルコール、エチル酸、アンモニア、または塩化メチル ルビー本体のお手入れの際には、電源コードを抜き、水か中性洗剤を含ませ た柔らかい湿った布を使用してください。アルコールや溶剤、研磨剤やエアゾ ールは使用しないでください。

# サービスとサポート

本機には、使用者の手によって修理できる部品はありません。機器の いかなる部分であっても、勝手に分解、改造すると製品保証が無効に なります。

ルビーHD5インチのご使用にあたって、ご不明な点や問題点がございましたら 有限会社エクストラのサポートまでご連絡ください。こちらにご連絡いただく際 には、その前に以下のトラブルシューティングをお読みいただき、そこに書かれ ている解決策をお試しください。 有限会社エクストラへ直接お電話にてご連絡される場合には、054-264-8608 (月~金 10:00~17:00)までご連絡ください。 また、電子メールによるサポートも行っております。tech@extra.co.jpまでご連絡

ください。お電話の際には、以下のお客様情報をお手元にご準備の上、お電話

いただきますようお願い申し上げます。

·製品名

- ・問題が起きたときの状況
- ・解決のためにお試しいただいたこと

有限会社エクストラ 〒422-8002 静岡県静岡市駿河区谷田 44-15 セントラルヒルズ 101 TEL:054-264-8608 FAX:054-264-8613 E-mail:tech@extra.co.jp URL:http://www.extra.co.jp/

## **Federal Communications Commission Notice**

This equipment has been tested and found to comply with the limits for a Class B digital device, pursuant to Part 15 of the FCC Rules. These limits are designed to provide reasonable protection against harmful interference in a residential installation. This equipment generates, uses, and can radiate radio frequency energy and, if not installed and used in accordance with the instructions, may cause harmful interference to radio communications. However, there is no guarantee that interference will not occur in a particular installation. If this equipment does cause harmful interference to radio or television reception, which can be determined by turning the equipment off and on, the user is encouraged to try to correct the interference by one or more of the following measures:

- Increase the separation between the equipment and receiver.
- Connect the equipment into an outlet on a circuit different from that to which the receiver is connected.
- Reorient or relocate the receiving antenna.
- Consult the dealer or an experienced radio or television technician for help.

# **Industry Canada Notice**

This Class B digital apparatus complies with Canadian ICES-003. Cet appareil numérique de la classe B est conforme à la norme NMB-003 du Canada.

#### **Regulatory Compliance**

- Safety: IEC 60950-1 ed2.0, UL 60950-1:2007, CSA C22.2.60950-1:2007, EN 60950-1: 2006 + A11:2009 + A1:2010 + A12:20122
- EMC: FCC (CFR-47, part 15) Class B; ICES-003; EN 55022 Class B; EN 55024

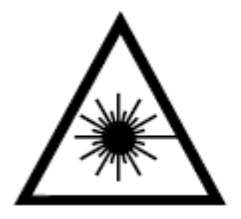

Class 1 LED Product